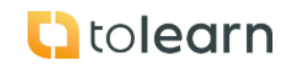

| Step                                              | Instruction                                                                                                    | Screenshot                                                                                                    |  |  |
|---------------------------------------------------|----------------------------------------------------------------------------------------------------|----------------------------------------------------------------------------------------------------|--|--|
| How to analyse food safety culture survey results |                                                                                                    |                                                                                                    |  |  |
| 1.                                                | <ul> <li>The food safety culture su<br/>the following criteria:</li> <li>The 4C model sub elem</li> <li>Control</li> <li>Cooperation</li> <li>Competency</li> <li>Sites (Individually or co</li> <li>Different roles in the co</li> <li>Senior Management</li> <li>Managers and super</li> <li>Technical and QA</li> <li>Operatives</li> <li>HR</li> <li>Engineering</li> </ul>   | rvey results can be analysed by filtering across<br>nents covering:<br>lectively)<br>mpany covering:<br>visors                                                                                                    |  |  |
|                                                   | There are three reports th<br><b>Maturity report</b><br>Based on the filter selecter<br>respondents' opinions on a<br>- Strongly agree<br>- Agree<br>- Neutral<br>- Disagree<br>- Strongly disagree<br>where each response is a<br>response (mean) to be ca<br>The report also allows res<br>results from another surver<br><b>Average report</b><br>Based on the filter selected | e Maturity, Average and Feedback report.<br>d presents data showing the distribution of<br>a measured scale of questions covering:<br>ssigned, a numerical value allowing the average<br>culate.<br>ults from one survey to be compared with the<br>y. |  |  |
|                                                   | The report also allows res<br>results from another surve                                                                                                    | ults from one survey to be compared with the y.                                                                                                    |  |  |
|                                                   | Feedback report                                                                                                    |                                                                                                    |  |  |

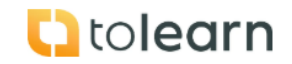

## No. 9 How to analyse food safety culture survey results

| Step      | Instruction                                                                                                    | Screenshot                                                                                                    |  |  |
|-----------|----------------------------------------------------------------------------------------------------|----------------------------------------------------------------------------------------------------|--|--|
|           | Details any anecdotal cor                                                                                              | mments raised by the respondent.                                                                                                    |  |  |
|           | In the Maturity and Avera<br>the significant variance is<br>significantly the score fro<br>the score in the latest sur | ge report where two questionnaires are compared<br>shown. The significant variance calculates if<br>m the previous survey is significantly different to<br>vey.                                                                                                    |  |  |
| Maturit   | y Report                                                                                                    |                                                                                                    |  |  |
| 2.        | - Click on Dashboard,                                                                                                  | Food Safety Management Platform                                                                                                    |  |  |
|           | food safety culture.                                                                                                   | Dashboard                                                                                                    |  |  |
|           |                                                                                                    | Account Details Monthly statistical overview for March 2025                                                                                                    |  |  |
|           |                                                                                                    | Company         Big Bythe Company         Big Bythe Company         Big                                                                                                    |  |  |
|           |                                                                                                    | License 26/DO0<br>wordphat 55 across mentions                                                                                                    |  |  |
|           |                                                                                                    | Opening receiver 27     Toda Constant     Toda Constant     Toda Constant     Toda Constant     Set termativer     food sofety cutture     setmained and the setmained of the sofety cutture     setmained of the sofety cutture                                                                                                    |  |  |
|           |                                                                                                    | Servey costs: (VLD) Next Staty Colors  Wy Courts  Wy Courts Colors Wy Courts Colors Wy Courts Colors Wy Courts Colors                                                                                                    |  |  |
|           |                                                                                                    |                                                                                                    |  |  |
| 3.        | - Identify the survey                                                                                                  | Food safety Management Platform                                                                                                    |  |  |
|           | and click on the                                                                                                    | Lash hee qedioxide           Lash hee qedioxide           Towns flow         If Am-Nak head           Construct         Construct                                                                                                    |  |  |
|           | "maturity report".                                                                                                    | Construction         Nation         Page-state           URL(0)D5         Constl         No         20           URL(0)D5         Constl         No         2                                                                                                    |  |  |
| 4         | _ Select the filter                                                                                                    | The second second secon                                                                                                    |  |  |
| ч.<br>    | criteria vou require                                                                                                   | - Honry report                                                                                                    |  |  |
|           | and click on "filter"                                                                                                  | Al Sectors v At Sectors v Al Raden v Al Languages v more v                                                                                                    |  |  |
|           |                                                                                                    | Compare with                                                                                                    |  |  |
|           |                                                                                                    |                                                                                                    |  |  |
|           |                                                                                                    | 97 <b>4</b>                                                                                                    |  |  |
| 5         | Depart cap also ha                                                                                                    | Mirangun 18                                                                                                    |  |  |
| 5.        | downloaded as a csv                                                                                                    | File Asults                                                                                                    |  |  |
|           | file.                                                                                                    | Al Sectors v Al Stes v Al Rates v Al Languages v me ear                                                                                                    |  |  |
|           |                                                                                                    | Corporation                                                                                                    |  |  |
|           |                                                                                                    | Gammanan (2)<br>0 Course<br>0 Course<br>0 |  |  |
|           |                                                                                                    |                                                                                                    |  |  |
|           |                                                                                                    | Nat annue na 18                                                                                                    |  |  |
| Averag    | e Report                                                                                                    | Easd Safaty Management of Platform                                                                                                    |  |  |
| 0.        | food safety culture.                                                                                                   | Dashboard                                                                                                    |  |  |
|           | ,<br>,                                                                                                    | Account Details  Account details  Monthly statistical overview for March 2025  Meme: Acotro: Watum                                                                                                    |  |  |
|           |                                                                                                    | Company: Big Byte Concern (Long)<br>Employment 24 (24) (27)<br>Employment 24 (26)<br>Concern (Program) (21) (23)<br>Program (Program) (21) (23)<br>Program (Program) (21) (23)<br>Program (Program) (21) (23)<br>Program (Program) (21) (23)<br>Program (Program) (21) (23)<br>Program (Program) (21) (23)<br>Program (Program) (21) (23)<br>Program (Program) (23) (23)<br>Program (Program) (23) (23)<br>Program (Program) (23) (23)<br>Program (Program) (23) (23) (23) (23) (23) (23) (23) (23                                                                                                    |  |  |
|           |                                                                                                    | Losses 2/00<br>unc(their 2/0 control of the control of the control o                                                                                                    |  |  |
| L         | 1                                                                                                    | Telef converts 21 Mites Cassand<br>Survey conflict UNID<br>Survey conflict UNID                                                                                                    |  |  |
| ISSUE: v1 |                                                                                                    |                                                                                                    |  |  |

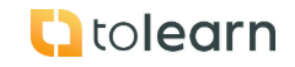

## No. 9 How to analyse food safety culture survey results

| Step   | Instruction                                                                                                  | Screenshot                                                                                                    |
|--------|----------------------------------------------------------------------------------------------------|----------------------------------------------------------------------------------------------------|
|        |                                                                                                    |                                                                                                    |
| 7.     | <ul> <li>Identify the survey<br/>and click on the<br/>"average report".</li> </ul>                           | Food Safety Management Platform       Food Safety Management Platform       Colspan="2">Colspan="2">Colspan="2"Colspan="2"Colspan=""2"Colspan=""2"Col                                                                                 |
| 8.     | <ul> <li>Select the filter<br/>criteria you require<br/>and click on "filter"</li> </ul>                     | Average Report                                                                                                    |
| 9.     | <ul> <li>Report can also be<br/>downloaded as a csv<br/>or pdf file.</li> </ul>                              | Image: Control of the second of the second of the secon |
| Feedba | ack Report                                                                                                   |                                                                                                    |
| 10.    | <ul> <li>Click on Dashboard,<br/>food safety culture.</li> </ul>                                             | Food Safety Management Platform         Dashboard         Monthly statistical overview for March 2025         Image: Statistical overview for March 2025       Image: Statistical overview for March 2025         Image: Statistical overview for March 2025       Image: Statistical overview for March 2025         Image: Statistical overview for March 2025       Image: Statistical overview for March 2025         Image: Statistical overview for March 2025       Image: Statistical overview for March 2025         Image: Statistical overview for March 2025       Image: Statistical overview for March 2025         Image: Statistical overview for March 2025       Image: Statistical overview for March 2025         Image: Statistical overview for March 2025       Image: Statistical overview for March 2025         Image: Statistical overview for March 2025       Image: Statistical overview for March 2025         Image: Statistical overview for March 2025       Image: Statistical overview for March 2025         Image: Statistical overview for March 2025       Image: Statistical overview for March 2025         Image: Statistical overview for March 2025       Image: Statistical overview for March 2025         Image: Statistical overview for March 2025       Image: Statistical overview for March 2025         Image: Statistical overview for March 2025       Image: Statistical overview for March 2025         Image: Statistical overview for Marc                                                                                                    |
| 11.    | <ul> <li>Identify the survey<br/>and click on the<br/>"maturity report".</li> </ul>                          | Food Safety Management Platform Food safety culture           Generation         Control of Control of Control      |
| 12.    | <ul> <li>Where respondents<br/>have left comments<br/>you will be presented<br/>with the comments</li> </ul> | Default come                                                                                                    |